## Ebenen auswählen, sperren und entfernen

Sie können im PTS-Designer alle Grafikobjekte, Textfelder oder Illustrationen komfortabel über die Ebenen-Palette auswählen, sperren und löschen.

So wählen Sie eine Ebene über die Ebenen-Palette aus

Klicken Sie rechts im Karteireiter "Ebenen" des PTS-Designers auf die gewünschte Ebene. Das Objekt ist nun in Ihrem Dokument als ausgewählt markiert.

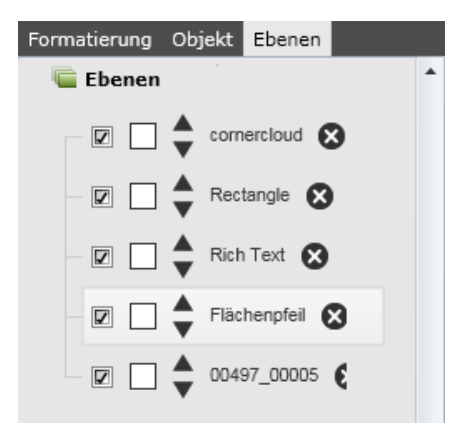

So sperren und entsperren Sie eine Ebene

• Um eine Ebene zu sperren, klicken Sie in das leere Kästchen in der Zeile der jeweiligen Ebene und dass Schloss-Symbol wird angezeigt. Das betreffende Objekt ist nun geschützt und kann jetzt nicht mehr direkt ausgewählt, bearbeitet oder verschoben werden.

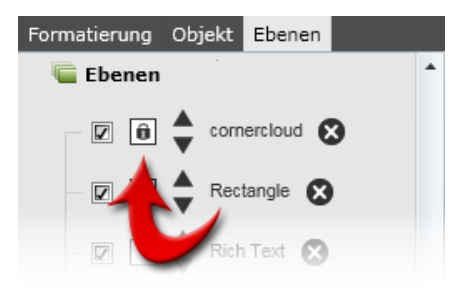

 Um eine Ebene wieder zu entsperren, klicken Sie auf das Schloss-Symbol und das Symbol wird ausgeblendet.
Das betreffende Objekt ist nun wieder freigegeben und kann wieder ausgewählt, bearbeitet und

So entfernen Sie eine Ebene

verschoben werden.

Um eine Ebene aus Ihrem Dokument zu entfernen, klicken Sie rechts auf das Kreuz-Symbol in der Zeile der jeweiligen Ebene und sie wird aus der Ebenen-Palette und damit auch aus dem Dokument entfernt.

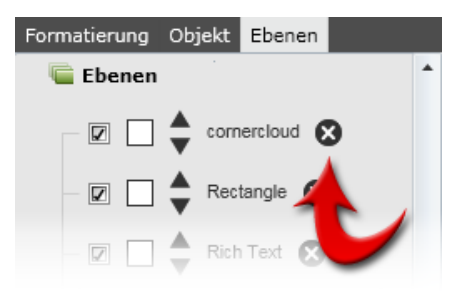

**HINWEIS:** Sie können das Entfernen einer Ebene rückgängig machen, in dem Sie im Haupt-Menü des PTS-Designers auf den Rückgängig-Button klicken oder durch Klick auf "Bearbeiten" und dann auf "Rückgängig".

Vgl. auch

Ebenen-Ansicht und -Anordnung anpassen

Den Hintergrund bearbeiten